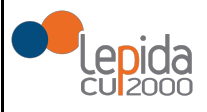

LepidaID - IdP Lepida ScpA Guida Utente

| $\sim$   |        |   |   |   |     |        |  |
|----------|--------|---|---|---|-----|--------|--|
| <u> </u> | $\sim$ | m | m | 2 | rı. | $\sim$ |  |
| J        | υ      |   |   | a | 11  | υ      |  |
|          |        |   |   |   |     |        |  |

| 1 Introduzione                             | 2  |
|--------------------------------------------|----|
| 1.1 Storia del documento                   | 2  |
| 1.2 Scopo del documento                    | 3  |
| 2 Definizioni e acronimi                   | 3  |
| 3 Riferimenti normativi                    | 4  |
| 4 Richiesta dell'identità digitale         | 5  |
| 4.1 Registrazione                          | 6  |
| 4.2 Modalità di riconoscimento             | 11 |
| 4.3 Modifica di una richiesta              | 13 |
| 5 Gestione delle credenziali               | 13 |
| 5.1 Recupero nome utente                   | 13 |
| 5.2 Recupero password                      | 15 |
| 5.3 Modifica password                      | 16 |
| 5.4 Scadenza della password                | 17 |
| 5.5 Sospensione o revoca delle credenziali | 18 |
| 6 Gestione profilo utente                  | 20 |
| 6.1 Associazione della App LepidaID        | 21 |
| 7 Autenticazione                           | 23 |
| 7.1 Utilizzo app LepidaID                  | 28 |
| 8 Richiesta di assistenza                  | 32 |
| 9 Cessazione IDP                           | 32 |

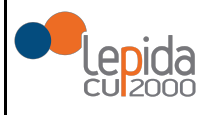

# 1 Introduzione

## 1.1 Storia del documento

| Versione | Data       | Cambiamenti apportati                                                                                                    |
|----------|------------|----------------------------------------------------------------------------------------------------|
| 1.0      | 30/11/2017 | Prima stesura                                                                                                    |
| 1.1      | 23/03/2018 | <ul> <li>Versione aggiornata:</li> <li>Inserimento della modalità di "Identificazione a vista del<br/>soggetto richiedente"e di "Identificazione a vista da remoto" in<br/>una fase successiva all'avvio del servizio</li> </ul>                                                                                                    |
| 1.2      | 17/05/2018 | <ul> <li>Versione aggiornata</li> <li>Aggiornamento paragrafo 4 "Richiesta dell'identità digitale":<br/>Inserimento della PEC come attributo opzionale ed esplicita<br/>evidenza della conservazione della scansione del documento<br/>d'identità e della tessera sanitari.</li> <li>Aggiornamento paragrafo 5.5 "Sospensione o Revoca delle<br/>credenziali" : Aggiunta del canale alternativo in caso di<br/>indisponibilità dei canali di comunicazione previsti.</li> </ul>                                                                                                    |
| 1.3      | 11/07/2018 | <ul> <li>Versione aggiornata</li> <li>Aggiornamento paragrafo 6 "Gestione Profilo Utente"<br/>Inserimento della necessità di credenziali LIV2 per accesso al<br/>profilo utente</li> <li>Aggiornamento paragrafo 4 "Richiesta dell' identità digitale"</li> <li>Eliminato paragrafo 7.1 "Attivazione App Google Authenticator"</li> <li>Inserimento cessazione IDP</li> </ul>                                                                                                    |
| 1.4      | 11/09/2019 | <ul> <li>Versione aggiornata</li> <li>Aggiornamento paragrafo 4 "Richiesta dell'identità digitale":<br/>Aggiunta della modalità di registrazione "assistita" e della<br/>possibilità di utilizzare la app LepidalD per l'autenticazione a<br/>due fattori</li> <li>Aggiornamento paragrafo 5.5 "Revoca e sospensione della<br/>identità digitale" : Aggiunta della possibilità di porre una firma<br/>autografa al modulo di revoca</li> <li>Aggiunta del paragrafi 6.1 Associazione della app LepidalD e<br/>del paragrafo 7.1 Utilizzo app LepidalD</li> <li>Aggiornamento paragrafo 7 Autenticazione: aggiunta della<br/>possibilità di utilizzare la app LepidalD per l'autenticazione a<br/>due fattori</li> </ul> |

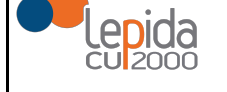

## 1.2 Scopo del documento

Il presente documento definisce le procedure e le modalità con le quali un utente, persona fisica, possa richiedere e attivare la propria identità digitale al Gestore dell'Identità Digitale Lepida ScpA.

# 2 Definizioni e acronimi

| AgID                           | Agenzia per l'Italia Digitale                                                                                                    |
|--------------------------------|----------------------------------------------------------------------------------------------------|
| SPID                           | Sistema Pubblico per la gestione<br>dell'Identità Digitale                                                                                                    |
| attributi                      | informazioni o qualità di un utente utilizzate<br>per rappresentare la sua identità, il suo<br>stato e altre caratteristiche peculiari                                                                                   |
| attributi identificativi       | nome, cognome, luogo e data di nascita,<br>sesso, ovvero ragione o denominazione<br>sociale, sede legale, nonchè il codice<br>fiscale e gli estremi del documento di<br>identità utilizzato ai fini dell'identificazione |
| attributi secondari            | numero di telefonia fissa o mobile, l'indirizzo<br>di posta elettronica, il domicilio fisico e<br>digitale, nonché eventuali altri attributi<br>individuati da AgID, funzionali alle<br>comunicazioni                    |
| codice identificativo          | particolare attributo assegnato dal gestore<br>dell'identità digitale che consente di<br>individuare univocamente un'identità<br>digitale                                                                                |
| Utente                         | soggetto titolare di una o più identità digitale                                                                                                    |
| Gestore dell'identità digitale | soggetto accreditato dall'Agenzia per l'Italia<br>Digitale con il ruolo di creare e gestire le<br>identità digitali                                                                                                    |
| Fornitore di Servizi           | soggetto pubblico o privato che eroga un<br>servizi online, previo riconoscimento<br>dell'utente da parte del gestore dell'identità<br>digitale                                                                          |

# 3 Riferimenti normativi

| DLgs 82/2005                                                                                                    | Codice dell'amministrazione digitale                                                                                                    |
|----------------------------------------------------------------------------------------------------|----------------------------------------------------------------------------------------------------|
| DPCM 24 ottobre 2014                                                                                                    | Definizione delle caratteristiche del sistema<br>pubblico per la gestione<br>dell'identità digitale di cittadini e imprese<br>(SPID), nonché dei tempi e delle<br>modalità di adozione del sistema SPID da<br>parte delle pubbliche<br>amministrazioni e delle imprese<br><u>http://www.agid.gov.it/sites/default/files/leggi</u><br><u>decreti_direttive/dpcm_24_ottobre_2014a.</u><br><u>pdf</u> |
| Dlgs 30 giugno 2003 n.196                                                                                                    | Codice in materia di protezione dei dati<br>personali<br>http://www.garanteprivacy.it/web/guest/hom<br>e/docweb/-/docweb-display/export/1311248                                                                                                    |
| Modalità attuative SPID (art.4 DPCM 24 ottobre 2014)                                                                                                    | Regolamento recante le modalità attuative<br>per la realizzazione dello SPID<br><u>http://www.agid.gov.it/sites/default/files/circo</u><br><u>lari/regolamento_modalita_attuative_spid_2</u><br><u>.0.pdf</u>                                                                                                    |
| Regole tecniche (art.4, comma 2 DPCM 24 ottobre 2014)                                                                                                    | Regolamento recante le regole tecniche<br>http://www.agid.gov.it/sites/default/files/circo<br>lari/spid-regole_tecniche_v1.pdf                                                                                                    |
| Accreditamento Gestori (art.1, comma 1,<br>lettera I DPCM 24 ottobre 2014)                                                                                                    | Regolamento recante le modalità per<br>l'accreditamento e la vigilanza dei gestori<br>dell'identità digitale<br><u>http://www.agid.gov.it/sites/default/files/circo</u><br><u>lari/regolamento_accreditamento_idp-spid_</u><br><u>2.0.pdf</u>                                                                                                    |
| Approvazione di AgID del 26/09/2019 degli<br>aggiornamenti sulle procedure utilizzate per<br>la verifica dell'identità<br>degli utenti, per il rilascio delle credenziali e<br>documentazione sulla nuova applicazione<br>mobile<br>della società Lepida S.p.A., accreditata in<br>qualità di gestione dell'identità digitale SPID<br>(articolo 1, comma 1, lettera I), DPCM 24<br>ottobre 2014). |                                                                                                    |

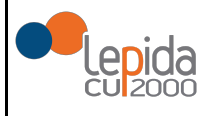

# 4 Richiesta dell'identità digitale

Lepida ScpA prevede che la richiesta di adesione possa avvenire soltanto in formato digitale tramite modalità informatiche. Tuttavia è possibile effettuare la richiesta di adesione in modalità assistita, ovvero con il supporto di un operatore, presso gli sportelli LepidaID abilitati a tale servizio.

Il servizio LepidaID, disponibile per le sole persone fisiche, sono previsti il seguente set di informazioni:

- email (nome utente);
- password;
- cognome e nome;
- sesso;
- data di nascita;
- nazione di nascita;
- provincia di nascita;
- luogo di nascita;
- codice fiscale;
- estremi di un valido documento di identità;
- telefono cellulare;
- pec (opzionale).

La registrazione online consiste nell'inserimento da parte del cittadino delle informazioni necessarie per richiedere una identità digitale SPID. Tale processo consiste in più step: il primo passo è rappresentato dall'inserimento da parte dell'utente dei dati accesso, il secondo dall'inserimento della propria anagrafica, il terzo dal caricamento di una scansione del documento di identità e della tessera sanitaria, il quarto rappresenta una sezione nella quale l'utente valida i propri contatti elettronici (email, cellulare ed eventualmente pec), terminando con l'ultimo step durante il quale l'utente seleziona la modalità di riconoscimento scelta

Nella modalità assistita, l'operatore di uno sportello LepidaID abilitato, supporta e assiste il soggetto richiedente, nella registrazione attraverso un'apposita interfaccia, oltre ad effettuare le operazioni di riconoscimento de visu, verifica dei documenti. Il cittadino potrà effettuare in un momento successivo, nel caso in cui non sia in possesso di uno smartphone o del proprio cellulare durante la registrazione assistita, in un momento successivo, la validazione dell'indirizzo di posta elettronica e/o del numero di cellulare accedendo al proprio profilo tramite un link personalizzato.

Lepida ScpA prevede autenticazioni di Livello 1 SPID e di Livello 2 SPID.

• Livello 1 SPID

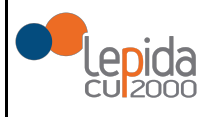

Livello 2 SPID

Per il livello 1 SPID (corrispondente al LoA2 dell'ISO-IEC 29115) sono accettabili credenziali composte da un singolo fattore (ad es. password), mentre per il livello 2 SPID (corrispondente al LoA3 dell'ISO-IEC 29115), il Gestore di Identità digitali rende disponibili sistemi di autenticazione informatica a due fattori, non necessariamente basati su certificati digitali.

Per il livello 2 SPID, la one time password (OTP) viene generata da sistema e inviata via SMS al numero di telefono inserito nella fase di registrazione oppure, se attivata, attraverso la App LepidaID.

Come attributi secondari, sono forniti almeno un indirizzo di posta elettronica e un recapito di telefonia mobile, entrambi verificati da Lepida ScpA. Per validare l'indirizzo email, l'indirizzo pec e il numero di telefono, viene inviata una comunicazione rispettivamente via mail, pec o via cellulare contenente un codice casuale da inserire in una specifica form dell'area riservata.

### 4.1 Registrazione

L'utente (persona fisica) effettua la compilazione della form di registrazione.

Inserimento dei Dati di Accesso:

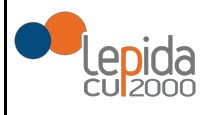

| IEDI LA TUA IDENTITÀ SPID LEPIDA ID                                                                                                    |                                                                                                    |                                                                                                    |                                                                                                    |  |
|----------------------------------------------------------------------------------------------------|----------------------------------------------------------------------------------------------------|----------------------------------------------------------------------------------------------------|----------------------------------------------------------------------------------------------------|--|
| Dati di accesso Dati personali                                                                                                    | 3<br>Caricamento documenti                                                                                     | 4<br>Validazione contatti                                                                                                    |                                                                                                    |  |
|                                                                                                    | DATI DI ACCESSO                                                                                                |                                                                                                    |                                                                                                    |  |
| $\overline{\dots}$                                                                                                    | Indirizzo email *                                                                                              |                                                                                                    |                                                                                                    |  |
|                                                                                                    | Indirizzo email (nome utente valido per accedere al servizio)                                                  |                                                                                                    |                                                                                                    |  |
| nizia la registrazione                                                                                                    | Password*                                                                                                    |                                                                                                    |                                                                                                    |  |
| Registrati online e ottieni il tuo SPID!<br>a tua identità digitale è gratuita!                                                                                                    | Password                                                                                                    |                                                                                                    | (?                                                                                                    |  |
|                                                                                                    | Conforma password*                                                                                             |                                                                                                    |                                                                                                    |  |
| legui gli step guidati di registrazione, inserendo i dati richiesti.<br>licorda che i campi con l'asterisco * sono obbligatori.                                                                                                    | Conferma password                                                                                              |                                                                                                    |                                                                                                    |  |
| ieni a portata di mano:                                                                                                    | Domanda di racuparo passaved *                                                                                 |                                                                                                    |                                                                                                    |  |
| un indirizzo email     il tuo cellulare                                                                                                    | Scrivere una domanda valida                                                                                    |                                                                                                    |                                                                                                    |  |
| <ul> <li>una scansione fronte e retro di un documento di riconoscimento (carta di identità o<br/>passaporto o patente di quida) in corso di validità</li> </ul>                                                                                                    |                                                                                                    | an a recupere sons passiment (set a rise auto prov                                                                                                    |                                                                                                    |  |
| <ul> <li>una scansione fronte e retro della tua tessera sanitaria in corso di validită.</li> </ul>                                                                                                    | Risposta alla domanda di recuper                                                                               | o *                                                                                                    |                                                                                                    |  |
| e scansioni possono essere caricate in un unico file o in file separati, nei formati .pdf, .gif, .<br>pgjpegpng.                                                                                                    |                                                                                                    |                                                                                                    |                                                                                                    |  |
| I termine ti vernà richiesto di scegliere la modalità di riconoscimento che più preferisci, che consentirà di rendere attiva la tua identità SPID. Otoria iscegliere, per il momento, tra la seguineti modalità: • Tramite CIE/CMS: Se possiedi una Carta Nazionale dei Servizi (CNS) o una Carta di Identità Eritornica (CIE) in corso di validità, potrai utilizzarla per il riconoscimento. • Ti sarà necessario il PIN el lettore collegato. • Con firma digitale: Se hai un dispositivo di firma digitale valida potrai utilizzarlo per firmare il modulo di adesione da cancince per por incrancida vali sitema. • Di persona (de visu); potrai scegliere lo sportello che ti è più comodo dove fari identificare. Gii spotelli au territorio sono in corso di attivazione. Clicca qui per sapere dove sono gli spotelli attivi. • | Il sottoscritto dichiara di aver pre<br>Regolamento Europeo n.673/201<br>Il sottoscritto dichiara di accettare | so visione dell'informativa sul trattamento dei dati pe<br>di fini dell'attribuzione dell'identità digliale e di truzion<br>Confermo   Il documento di informativa sui rischi derivanti dal pos<br>Confermo  Non confermo | rsonali resa ai sensi del D.Jgs. 196/2003 e d<br>e dei servizi erogati da Lepida S.c.p.A<br>sesso dell'identità SPID |  |
| er avere maggiori informazioni puoi consultare il manuale operativo e il manuale utente.                                                                                                    | Il sottoscritto dichiara di accettare                                                                          | le condizioni di utilizzo fornite da Lepida S.c.p.A.                                                                                                    |                                                                                                    |  |
| consulta le soluzioni tecnologiche per l'autenticazione SPID che Lepida S.c.p.A. rende<br>isponibili.                                                                                                    |                                                                                                    | Confermo  Non confermo                                                                                                    |                                                                                                    |  |
| empistiche medie stimate per la compilazione: 10 minuti                                                                                                    | * Campo obbligatorio                                                                                           |                                                                                                    |                                                                                                    |  |
|                                                                                                    |                                                                                                    |                                                                                                    |                                                                                                    |  |

Form di registrazione - Richiesta dati di accesso

Quindi l'utente compila la sua anagrafica come persona fisica.

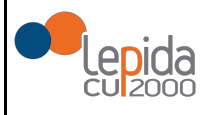

| lep <u>eda</u>                                                                                                    | Sped Sistema Pubblico<br>di Identità Digitale                  |  |  |  |
|----------------------------------------------------------------------------------------------------|----------------------------------------------------------------|--|--|--|
| RICHIEDI LA TUA IDENTITÀ SPID LEPIDA ID                                                                               |                                                                |  |  |  |
| Dati di accesso Dati personali                                                                                        | Caricamento documenti Validazone contatti Riconoscimento       |  |  |  |
| Inserisci i tuoi dati personali<br>Ricarda che a breve avral biogno di avere a portata di mano il telefono cellulare. | DATI PERSONALI Codice fiscale * CODICE FISCALE None * None     |  |  |  |
| Ti invierens infatti un SMS con un codice di verifica che dovrai inserire per confermare che sei tu:                  | Coptone * Cognome Sesso*                                       |  |  |  |
|                                                                                                    | Data di nascita * GG/IMMAAAA Nacione di Nascita*               |  |  |  |
|                                                                                                    | Seleziona un valore   Telefono cellulare *  Telefono cellulare |  |  |  |
|                                                                                                    | PEC                                                            |  |  |  |
|                                                                                                    | * Campo obbligatorio O indetro Avanti O                        |  |  |  |

Compilazione dati personali - Persona fisica

Nella fase successiva viene richiesto di effettuare l'upload dei documenti: deve essere indicato il codice fiscale e viene richiesto di effettuare l'upload della scansione fronte - retro della tessera sanitaria. Inoltre, devono essere indicati gli estremi del documento di identità scelto dall'utente ai fini della registrazione tra quelli possibili (Documento di identità, Patente, Passaporto) ed effettuare l'upload della scansione del documento fronte - retro di identità indicato.

Si precisa che è possibile effettuare il caricamento delle copie per immagini dei documenti summenzionati sia attraverso un unico file (fronte-retro) per ciascun documento che attraverso file separati e in formati diversi (pdf, gif, jpg, jpeg, png).

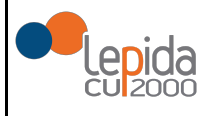

| EDI LA TUA IDENTITÀ SPID LEPIDA ID                                                                                                    |                                                                                           |                      |                     |  |
|----------------------------------------------------------------------------------------------------|-------------------------------------------------------------------------------------------|----------------------|---------------------|--|
| Dati di accesso Dati personali                                                                                                    | 3<br>Caricamento documenti                                                                | Validazione contatti | 5<br>Riconoscimento |  |
|                                                                                                    | Caricamento documenti                                                                     |                      |                     |  |
|                                                                                                    | Documento di riconoscimento*                                                              |                      |                     |  |
|                                                                                                    | Seleziona un valore                                                                       |                      |                     |  |
| Carica i tuoi documenti                                                                                                    | Numera desumente *                                                                        |                      |                     |  |
| ssicurati di caricare scansioni dei documenti:                                                                                                    | Numero documento                                                                          |                      |                     |  |
| in corso di validità     comprensivi di fronte e retro                                                                                                    |                                                                                           |                      |                     |  |
| ben visibili                                                                                                    | Data di emissione -                                                                       |                      |                     |  |
| e scansioni possono essere caricate in un unico file o in file separati, nei formati .pdf, .gif, .jpg, .jpeg, .png. Per                                                                                                    |                                                                                           | 0330                 |                     |  |
| ompilare in maniera corretta le informazioni richieste sul tuo documento di riconoscimento ti preghiamo di le<br>ttentamente la guida che puoi visualizzare qui. Solo se rispetteranno queste regole potremo rendere attiva le | Data di scadenza *                                                                        |                      |                     |  |
| lentità SPID.                                                                                                    |                                                                                           |                      |                     |  |
|                                                                                                    | Rilasciato da*                                                                            |                      |                     |  |
|                                                                                                    | Carica fronte documento di riconoscimento *<br>Carica retro documento di riconoscimento * |                      | Stogl               |  |
|                                                                                                    | OPPURE clicca qui per caricare i documenti in                                             | n un unico file      |                     |  |
|                                                                                                    | Carica copia della tessera sanif                                                          | taria                |                     |  |
|                                                                                                    | Carica fronte tessera sanitaria *                                                         |                      |                     |  |
|                                                                                                    |                                                                                           |                      | Stogli              |  |
|                                                                                                    | Carica retro tessera sanitaria *                                                          |                      |                     |  |
|                                                                                                    |                                                                                           |                      | Stogli              |  |
|                                                                                                    | OPPURE clicca qui per caricare i documenti in                                             | n un unico file      |                     |  |
|                                                                                                    |                                                                                           |                      |                     |  |
|                                                                                                    | * Campo obbligatorio                                                                      |                      |                     |  |
|                                                                                                    |                                                                                           |                      |                     |  |
|                                                                                                    | O Indietro                                                                                |                      | Avanti              |  |

Richiesta di upload documenti per Persona Fisica

L'utente procede con la validazione dei contatti indicati, attraverso la conferma di un codice di verifica ricevuto via mail e sms precedentemente inserito nel form di registrazione riferito all'anagrafica.

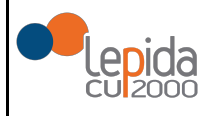

|                        | XNON VALIDATO                                                                                                    |
|------------------------|----------------------------------------------------------------------------------------------------|
| INVIAMI NUOVO          | CODICE VIA MAIL                                                                                                    |
|                        | vuto via mail e conferma                                                                                                    |
|                        | ✓ OK                                                                                                    |
| TELEFONO:              |                                                                                                    |
|                        | ANON VALIDATO                                                                                                    |
|                        | CODICE VIA SMS                                                                                                    |
| Inserisci codice ricev | ruto via SMS e conferma<br>✔ OK                                                                                                |
|                        |                                                                                                    |
|                        | Status:<br>XNON VALIDATO                                                                                                    |
|                        |                                                                                                    |
|                        |                                                                                                    |
|                        |                                                                                                    |
|                        | TELEFOND:<br>XXX XXXXXXXX<br>INVIAMI NUOVO<br>Inserisci codice ricev<br>PEC Email:<br>INVIAMI NUOVO<br>Inserisci codice ricevu |

| 1<br>Dati Accesso                                                                                              | 2<br>Dati Parenali                                                                                        | 3 Validation                 | 5<br>Contati Bioposcimento     |
|----------------------------------------------------------------------------------------------------|----------------------------------------------------------------------------------------------------|------------------------------|--------------------------------|
| Dati Accesso                                                                                                   | Dau Personali                                                                                             | opicad bocumenii Validazione | Riconoscimento                 |
|                                                                                                    |                                                                                                    |                              |                                |
| $\frown$                                                                                                    |                                                                                                    | VALIDAZIONE CONTALTI         |                                |
| <u></u> )                                                                                                    |                                                                                                    | Email:                       | Status:                        |
| nserisci i tuoi dati n                                                                                         | ersonali                                                                                                  | xxxxx@xxx.xx                 | ✓VALIDATO                      |
| nsenser ruor dau p                                                                                             |                                                                                                    |                              |                                |
| orem ipsum dolor sit amet, consectetuer adipisc<br>nassa. Cum sociis natoque penatibus et magnis<br>uam felis. | ing eit. Aenean commodo ligula eget dolor. Aenean<br>dis parturient montes, nascetur ridiculus mus. Donec |                              |                                |
|                                                                                                    |                                                                                                    | Inserisci codice             | e ricevuto via mail e conferma |
|                                                                                                    |                                                                                                    | 46198                        | ✓ ОК                           |
|                                                                                                    |                                                                                                    |                              |                                |
|                                                                                                    |                                                                                                    | TELEFONO:                    | Status:                        |
|                                                                                                    |                                                                                                    | XXX XXXXXXX                  | ✓VALIDATO                      |
|                                                                                                    |                                                                                                    |                              | DVO CODICE VIA SMS             |
|                                                                                                    |                                                                                                    | Inserisci codice             | ricevuto via SMS e conferma    |
|                                                                                                    |                                                                                                    | 20707                        | ✓ OK                           |
|                                                                                                    |                                                                                                    |                              | Conferma il codice             |
|                                                                                                    |                                                                                                    |                              |                                |
|                                                                                                    |                                                                                                    | PEC Email:                   |                                |

Conferma validazione dei contatti

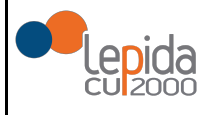

Attualmente Lepida ScpA rende disponibile un servizio base gratuito per tutti i cittadini con con documenti di identità rilasciati da un'autorità italiana (carta d'identità, passaporto, patente) due modalità di identificazione:

- Identificazione informatica tramite documenti digitali di identità (CIE/ TS CNS);
- Identificazione informatica tramite firma elettronica qualificata o firma digitale.

Inoltre, Lepida ScpA rende attualmente disponibile anche la possibilità di effettuare:

 l'identificazione a vista, presso sportelli preposti al rilascio delle identità digitali LepidaID.

Verrà resa disponibile in futuro l'identificazione a vista da remoto del soggetto richiedente.

L'utente completa la registrazione selezionando il tipo di riconoscimento preferito.

| Sp20 di Identità Digitale     |                                                                                                    |                                                                                                    |
|-------------------------------|----------------------------------------------------------------------------------------------------|----------------------------------------------------------------------------------------------------|
|                               |                                                                                                    |                                                                                                    |
| Caricamento documenti         | 4<br>Validazione contati                                                                                                    | Ricconscimento                                                                                                    |
|                               | l avere visionato e accettato il modulo di adesione con il quale si richede t<br>chara atresi soto la propria personale responsabilità che i dai in esso ripo<br>Visiona il modulo di adesione | rmalmente I ritescio dell'identità digitale.<br>nali sono ventieri.                                                                                                    |
|                               |                                                                                                    |                                                                                                    |
| Reconscientro di persona      |                                                                                                    | (                                                                                                    |
| Picensicitiento con situation |                                                                                                    | Piccroscimeres con firma digitale                                                                                                    |
| O Indetro                     |                                                                                                    |                                                                                                    |
|                               | Caracterise discussed<br>Caracterise discussed                                                                                                    | Carameter despend<br>Carameter despend<br>Carameter des |

Selezione della modalità di riconoscimento

A seguito di queste operazioni, la richiesta di nuova identità digitale è registrata nel sistema.

#### 4.2 Modalità di riconoscimento

L'utente sceglie il tipo di riconoscimento tra le disponibili: riconoscimento smartcard (CIE/CNS), riconoscimento firma digitale oppure riconoscimento a vista.

Nel caso di riconoscimento tramite l'utilizzo di identificazione informatica tramite documenti digitali di identità, l'utente ha optato per l'identificazione tramite CNS/CIE. Il sistema valida il documento digitale di identità.

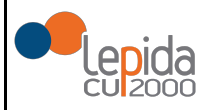

Al termine di questo tipo di identificazione l'identità non viene subito attivata in quanto è necessario un esame e una verifica della documentazione del richiedente da parte di un operatore che, in caso positivo, attiva l'utenza.

Nel caso di riconoscimento tramite l'utilizzo di firma digitale, l'utente ha optato per l'identificazione tramite firma digitale. L'utente deve caricare la richiesta di identità precompilata in formato digitale che ha preventivamente scaricato. Tale documento deve essere sottoscritto dall'utente con firma elettronica qualificata o firma digitale valida firmato digitalmente con una firma digitale II sistema valida il documento.

Al termine di questo tipo di identificazione l'identità non viene subito attivata in quanto è necessario un esame e una verifica della documentazione del richiedente da parte di un operatore che, in caso positivo, attiva l'utenza.

| Per completare invio della richiesta, scarica | i la versione digitale precompilata, firmalo direttamente e invialo<br>carica il file precompilato |
|-----------------------------------------------|----------------------------------------------------------------------------------------------------|
| text                                          |                                                                                                    |
| descrizione documento                         |                                                                                                    |
| Carica II file                                | 늘 Sfoglia                                                                                          |

Modalità riconoscimento tramite firma digitale

Nel caso di identificazione a vista, è possibile scegliere la sede ed in particolare l'ufficio per la procedura di identificazione.

Qualora nell'anagrafica dell'ufficio selezionato non risulti selezionata la voce "Identificazione de visu solo su appuntamento" tale scelta rimane opzionale e all'utente viene semplicemente mostrato un promemoria con gli orari di ricevimento.

Qualora l'ufficio scelto preveda la necessità di richiesta di appuntamento, l'utente deve inviare una richiesta di appuntamento:

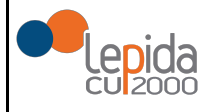

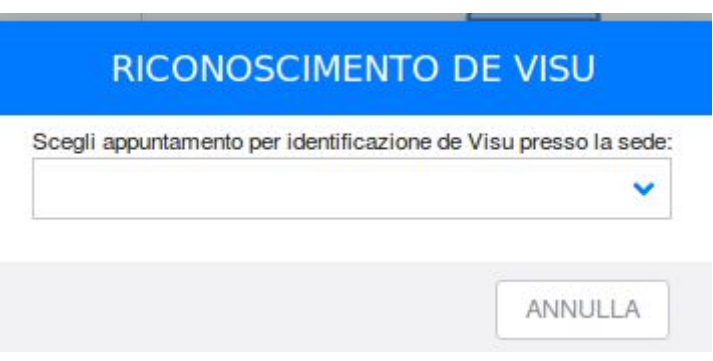

Richiesta riconoscimento a vista

A seguito della scelta della sede e dello sportello presso il quale fare il riconoscimento a vista, il sistema visualizza i giorni e gli orari di ricevimento.

#### 4.3 Modifica di una richiesta

L'utente ha la possibilità di modificare la sua scelta in qualsiasi momento **prima della identificazione** accedendo alla sua area riservata ed effettuando nuovamente la scelta tra le modalità di identificazione a disposizione.

# 5 Gestione delle credenziali

Le credenziali (nome utente e password) dell'utente vengono inserite dall'utente stesso in fase di registrazione.

L'utente può recuperare, in caso di smarrimento, sia il "nome utente" sia la password.

#### 5.1 Recupero nome utente

Per recuperare il proprio nome utente (username), occorre selezionare nella pagina di login un link per accedere ad una pagina per il recupero della password "*Dimenticato la password*".

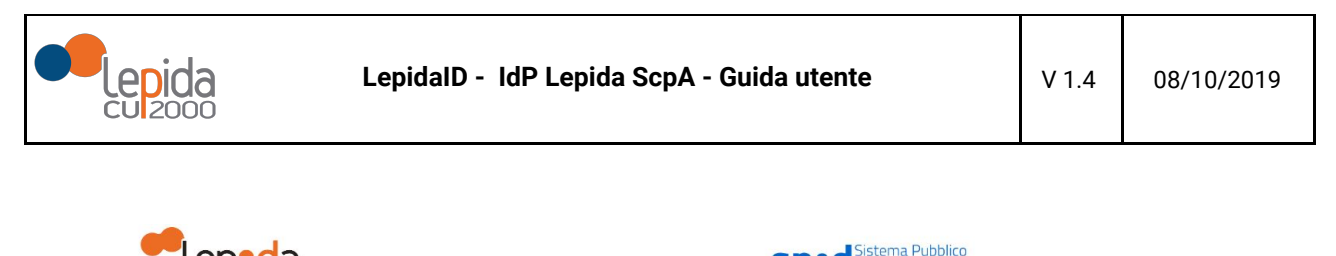

| -lep <u>ed</u> a   | Sped Sistema Pubblico<br>di Identità Digitale                                                                          |   |
|--------------------|----------------------------------------------------------------------------------------------------|---|
| ACCEDI A LEPIDA ID |                                                                                                    |   |
|                    | Accedi con l'autenticazione a 2 fattori tramite SMS Nome utente (indirizzo email) Password Recupera le fue credenziali | ^ |
|                    | Richiedi il codice OTP via SMS                                                                                         |   |
|                    | Accedi con l'autenticazione a 2 fattori tramite APP Non hal SPID? Registrati                                           | ~ |

| epida<br>cuizooo                                                                                                    |
|----------------------------------------------------------------------------------------------------|
| Sede Legale: Via della Liberazione, 15 - 40128 Bologna II. Emait: aggesterata@jeedda II. IPEC: segnetaria@peci.lepida.it<br>Capitale Sociale interamente versate ad oper 6 98 81 000,00 IP. IVA/C.F. 02770991204 |

Recupero username

Il sistema presenta la possibilità di scegliere se recuperare il nome utente o la password.

| -lep <u>ed</u> a     |                                                                                          | <b>Sped</b> Sistema Pubblico<br>di Identità Digitale |
|----------------------|------------------------------------------------------------------------------------------|------------------------------------------------------|
| RECUPERO CREDENZIALI |                                                                                          |                                                      |
|                      |                                                                                          |                                                      |
|                      | Vogilo facupearla a monomore utente     Vogilo face il reset della password     Prosegui |                                                      |

#### Richiesta recupero credenziali SPID

Nel caso venga selezionato il recupero del nome utente viene richiesto di inserire il codice identificativo univoco SPID ricevuto tramite mail all'indirizzo indicato in fase di registrazione e il codice di verifica.

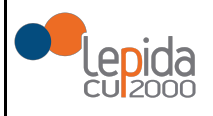

| -lep <u>ed</u> a   | Sped Sistema Pubblico<br>di Identità Digitale |
|--------------------|-----------------------------------------------|
| INSERISCI USERNAME |                                               |
|                    |                                               |
|                    | Codice Identificativo SPID                    |
|                    | Insurine il codice identificativo attenuto    |
|                    | Non sono un robot                             |
|                    | Conferma                                      |

#### Recupero username

In nome utente viene inviato alla email associato al profilo.

#### 5.2 Recupero password

Per recuperare la password , occorre selezionare nella pagina di login un link per accedere ad una pagina per il recupero della password "*Dimenticato la password*".

L'utente seleziona "voglio resettare la mia password".

Il sistema presenta una pagina con la richiesta del nome utente e la risposta alla domanda di verifica.

| -lep <u>ed</u> a  | Sped Sistema Pubblico<br>di Identità Digitale                                        |
|-------------------|--------------------------------------------------------------------------------------|
| RECUPERO PASSWORD |                                                                                      |
|                   | Inserisci Username                                                                   |
|                   | Insertes la mail acalla durante la registrazione del servicio<br>Domanda di verifica |
|                   | Inserter la réposta scalta durante la fase di registrazione                          |
|                   | Conferma                                                                             |

#### Reset della password

A seguito dell'inserimento di tali dati, viene inviata una mail contenente il link per il reset all'indirizzo mail utilizzato in fase di registrazione. Tale link di reset ha una durata limitata e qualora non venisse utilizzato entro 5 giorni, continuerà a risultare valida la password precedente e la procedura dovrà essere ripetuta.

#### 5.3 Modifica password

L'utente può modificare in qualsiasi momento la password accedendo al proprio profilo nell'area riservata. Le modalità di accesso al profilo utente sono descritte nel paragrafo 6. Occorre selezionare la matita nella sezione "*Le mie credenziali di Livello 1: nome utente e password*", come descritto nella figura seguente.

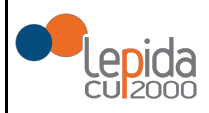

| -lep <u>ed</u> a         |                                                                                                    | sp:                                    | di Identità Digitale |                                                                                                    |  |
|--------------------------|----------------------------------------------------------------------------------------------------|----------------------------------------|----------------------|----------------------------------------------------------------------------------------------------|--|
| & BENVENUTO              |                                                                                                    |                                        |                      |                                                                                                    |  |
| Dati Personali           | DATI PERSONALI                                                                                                    |                                        |                      |                                                                                                    |  |
| Report                   |                                                                                                    |                                        |                      |                                                                                                    |  |
| 4 Le mie autenticazioni  | Lo stato della mia identità                                                                                                    |                                        |                      | La tua password soade tra 50 giornoli                                                                     |  |
| La mia identità digitale | ✓ ktiva                                                                                                    |                                        |                      | li tuo documento d'identità scade tra 1878 giornoli                                                       |  |
|                          | I miei dati identificativi                                                                                                    |                                        |                      |                                                                                                    |  |
|                          | Codes identificative SPID<br>Codes Pissale<br>None of Cognet<br>Comune di Nastola<br>Provise di Nastola<br>Ratore di nastola<br>Etitali<br>Etitali no | FERRARA<br>FERRARA<br>Tula             | ✓ Verfasia           | It Modifica decomenti cartasti<br>☐ Rotriest revista e scaperascre derificantă<br>0 Impostazion-Tastfiche |  |
|                          | Le Mie Credenziali Di Livello 1: Nome Utente E Pas                                                                                                    | sword                                  |                      | Constituei                                                                                                |  |
|                          | Norve utente (email)<br>Passaond<br>Dornanda di recupero passaond<br>Risposta alla dornanda di recupero                                               | ······································ |                      |                                                                                                    |  |
|                          | Le Mie Credenziali Di Livello 2                                                                                                    |                                        |                      |                                                                                                    |  |
|                          | OTP tramite SMS<br>Stato<br>Telefono certificato                                                                                                    | ✓ A0076                                |                      |                                                                                                    |  |
|                          | OTP tramite App<br>Stato                                                                                                    | ✓ Adivo                                | Disessancia ADP      |                                                                                                    |  |
|                          | APP                                                                                                    | App Lepida/D                           |                      |                                                                                                    |  |
|                          |                                                                                                    |                                        |                      |                                                                                                    |  |
|                          |                                                                                                    |                                        | - Lepide             |                                                                                                    |  |

## Richiesta modifica password

Viene quindi visualizzata la pagina di modifica della password.

| PASSWORD ATTUALE              |
|-------------------------------|
|                               |
| Inserisci la vecchia password |
| NUOVA PASSWORD                |
|                               |
| Digitare la nuova password    |
| CONFERMA NUOVA PASSWORD       |
| Confermare la nuova password  |

## Modifica password

La password dovrà avere le seguenti caratteristiche:

- a) lunghezza minima di otto caratteri
- b) includere caratteri maiuscoli e minuscoli

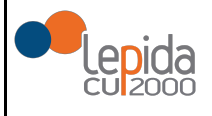

- c) includere uno o più caratteri numerici
- d) non deve contenere più di due caratteri identici consecutivi
- e) includere almeno un carattere speciale ad es.: #, \$, % ecc.

#### 5.4 Scadenza della password

Le normative SPID prevedono che la password abbia una validità temporale di 180 giorni. All'approssimarsi della data di scadenza, l'utente riceverà dei messaggi di avvertimento (30 giorni prima della scadenza e successivamente, se ancora non modificata, 10 giorni prima della scadenza), con l'invito a procedere con l'aggiornamento attraverso la funzionalità disponibile nella propria area riservata.

Nel caso in cui l'utente non proceda alla modifica della password prima della scadenza della stessa, l'utenza risulterà sospesa, verranno quindi respinte le richieste di autenticazione giunte da SP esterni, ma sarà possibile collegarsi all'area riservata per l'aggiornamento della password stessa. Tale azione comporterà l'automatica riattivazione dell'utenza.

#### 5.5 Sospensione o revoca delle credenziali

La *revoca* rappresenta il processo che annulla definitivamente la validità delle identità digitali. Diversamente, la *sospensione* è associata ad un processo di annullamento temporaneo.

L'utente, titolare di Identità Digitale, può chiedere al Gestore dell'Identità Digitale Lepida ScpA, in qualsiasi momento e a titolo gratuito, la sospensione, la revoca o la riattivazione a seguito di una sospensione della propria Identità digitale attraverso una delle seguenti modalità:

- a) richiesta al gestore inviata via PEC all'indirizzo lepidaid@pec.lepida.it;
- b) richiesta al gestore inviata via posta elettronica all'indirizzo lepidaid@lepida.it dall'indirizzo email utilizzato dall'utente per la registrazione.

La richiesta deve includere il modulo di richiesta di sospensione e revoca disponibile sul sito <u>https://id.lepida.it</u>. Il modulo deve essere firmato digitalmente nel caso di invio via posta elettronica. Qualora non si disponga di una firma digitale, si può porre una firma autografa al modulo di revoca o di sospensione, inviandolo a Lepida ScpA utilizzando uno dei due metodi sopra elencati, con allegato il documento di identità (lo stesso, se non scaduto, che è stato utilizzato in fase di riconoscimento).

In caso di indisponibilità dei canali sopra indicati, l'utente può comunque richiedere la sospensione della propria identità digitale (ad esempio in caso di furto dell'identità) chiamando il numero 800.445500 nelle more di invio delle informazioni previste per la revoca.

La revoca della Identità Digitale deve essere richiesta dall'utente nei seguenti casi:

- 1) smarrimento, furto o altri danni/compromissioni (con eventuale denuncia presentata alle autorità giudiziaria);
- 2) uso illecito dell'identità digitale;
- 3) volontà dell' utente.

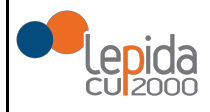

Nel casi previsti dai punti 1 e 2, ovvero nel caso in cui l'utente ritenga che la propria identità digitale sia stata utilizzata fraudolentemente, lo stesso può chiederne la sospensione nelle modalità sopra descritte.

| DATI PERSONALI                                                                                                    |                              |                                                                                                    |
|----------------------------------------------------------------------------------------------------|------------------------------|----------------------------------------------------------------------------------------------------|
| Lo stato della mia identità                                                                                                    |                              | La tua password scade tra 50 giornoli                                                                |
| ✓ Altiva                                                                                                    |                              | Il tuo documento d'identità scade tra 1878 giornoli                                                  |
| I miei dati identificativi                                                                                                    |                              |                                                                                                    |
| Code Meditativo SPD<br>Code Faculto - Cognom<br>Data di nación<br>Data di nación - PERASA<br>Provincia di nación - PERASA<br>Naciona di nación - PERASA<br>Naciona di nación - Italia |                              | Modifica documenti cantasi     Rohedi revoca o sospensione dell'identià     O impostazioni Netifiche |
| Email Telefono                                                                                                    | ✓ Verificato<br>✓ Verificato | Contattaol                                                                                           |

Richiesta di revoca o sospensione dell'identità digitale

Il Gestore fornisce esplicita evidenza all'utente dell'avvenuta presa in carico della richiesta e procede alla immediata sospensione dell'identità digitale.

Trascorsi trenta giorni dalla suddetta sospensione, il gestore provvede al ripristino dell'identità precedentemente sospesa qualora non riceva copia della denuncia presentata all'autorità giudiziaria per gli stessi fatti sui quali è stata basata la richiesta di sospensione oppure una richiesta di revoca.

La revoca di una identità digitale comporta conseguentemente la revoca delle relative credenziali. I gestori dell'identità digitale conservano la documentazione inerente al processo di adesione per un periodo pari a venti anni decorrenti dalla revoca dell'identità digitale.

In caso di decesso della persona fisica, il gestore dell'identità digitale procede alla revoca dell'identità digitale, previo accertamento operato anche utilizzando i servizi messi a disposizione dalle convenzioni di cui all'articolo 4, comma 1, lettera c) del DPCM. In assenza di disponibilità dei predetti servizi, è cura dei rappresentanti del soggetto utente (erede o procuratore) presentare la documentazione necessaria all'accertamento della cessata sussistenza dei presupposti per l'esistenza dell'identità digitale. Il gestore, una volta in possesso della documentazione suddetta, procede tempestivamente alla revoca.

In caso di scadenza del documento identità associato all'identità digitale, il gestore dell'identità digitale sospende di propria iniziativa l'identità, comunicando la causa e la data della sospensione all'utente, utilizzando l'indirizzo di posta elettronica e il recapito di telefonia mobile associati al profilo dell'utente.

In caso di identità non attiva per un periodo superiore a 24 mesi e scadenza contrattuale, il Gestore di Identità revoca di propria iniziativa, mettendo in atto meccanismi con i quali comunica la causa e la data della revoca all'utente, con avvisi ripetuti utilizzando l'indirizzo di posta elettronica e il recapito di telefonia mobile associati al profilo utente.

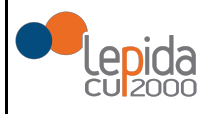

# **6** Gestione profilo utente

La modifica dei dati del profilo può essere effettuata direttamente dagli utenti registrati al fine di mantenere aggiornate le informazioni personali e/o modificare il comportamento dell' IdP durante le fasi di autenticazione.

E' responsabilità dell'utente mantenere aggiornati, in maniera proattiva o a seguito di segnalazione da parte del Gestore, le informazioni presenti sul proprio profilo.

L'accesso alla pagina per la modifica risulta possibile già da quando gli utenti completano la richiesta di identità digitale, anche prima che questa venga attivata. L'accesso avviene al link <u>https://id.lepida.it</u>, selezionando il link in alto a destra *Accedi, attraverso* le proprie credenziali SPID di livello 2.

Gli utenti potranno quindi modificare quanto inserito in fase di registrazione.

Qualora la modifica riguardasse uno dei recapiti validati, il sistema provvederà a richiedere una nuova validazione, necessaria per la resa effettiva dei nuovi recapiti.

Analogamente, se la modifica riguarda uno o più documenti di riconoscimento, questi devono essere validati da un operatore. Fintanto che la validazione non avviene, vengono ritenuti validi i documenti precedentemente validati.

L'utente può anche richiedere all'operatore la modifica di uno dei propri attributi inviando apposita comunicazione tramite mail o PEC.

Sempre dal profilo utente, è possibile impostare i dati relativi all'abilitazione del canale scelto per l'autenticazione SPID di LIV2 e attivare la possibilità di ricevere notifiche (via mail o sms) ad ogni autenticazione effettuata.

| Tessera Sanitaria*  |   | tessera sani      | aria.pdf 📥 |
|---------------------|---|-------------------|------------|
|                     |   |                   | 🝃 Sfoglia  |
| Documento identità* |   | carta identità    | .pdf 🕹     |
| Carta Identita      |   |                   | ~          |
| AT1003884           |   | comune di bologna |            |
| 25/5/2012           | 曲 | 6/6/2022          | Ê          |
|                     |   |                   | Sfoolia    |

Gestione profilo utente - Modifica documenti

Associa APP

Gestione profilo utente - Impostazioni dati per Livello 2 autenticazione

× Non attivo

App LepidalD

| Imp                     | ostazioni Not                               | ifiche                              |
|-------------------------|---------------------------------------------|-------------------------------------|
| Voglio rice Voglio rice | vere una mail ad ogr<br>vere un sms ad ogni | ni autenticazione<br>autenticazione |
|                         |                                             |                                     |

OTP tramite App Stato

APP

Gestione profilo utente - Impostazioni ricezione notifiche

## 6.1 Associazione della App LepidalD

L'utente scarica l'APP di LepidaID da App Store oppure Play Store, la installa rispettivamente sul proprio dispositivo mobile iOS o Android ed effettua l'associazione alla propria identità digitale.

Per associare la APP LepidalD alla sua identità digitale SPID, l'utente deve effettuare una procedura dalla sua pagina web personale di LepidalD come segue:

• l'utente accede alla specifica funzionalità di abilitazione della APP LepidaID all'interno della sua pagina personale;

| OTP tramite App |              |             |
|-----------------|--------------|-------------|
| Stato           | ¥ Non attivo | Associa APP |
| APP             | App LepidalD |             |

 In una apposita schermata viene presentata una chiave di protezione (e un relativo QR code) generata casualmente e univocamente e assegnata all'identità LepidaID nell'istante in cui viene generata;

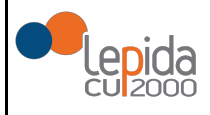

| prire poi e configurare l'app LepidalD scansionando il c   | odice QR oppure inserendo la chiave di protezion    |
|------------------------------------------------------------|-----------------------------------------------------|
|                                                            |                                                     |
| Account                                                    |                                                     |
| Chiave di protezione:                                      | 2000                                                |
|                                                            | 200 A 200                                           |
|                                                            | <b>一</b> 间的 3.55                                    |
|                                                            |                                                     |
| Inserire il codice di sicurezza generato dall'app di auter | nticazione per ottenere la corretta configurazione. |
| Configurate Company                                        | 116-15-0                                            |
| Godice di Sicurezza                                        | ✓ ventica                                           |

- l'utente avvia la APP LepidaID sul proprio smartphone;
- Al fine di incrementare ulteriormente il livello di sicurezza, in fase di associazione dell'APP all'identità digitale LepidaID viene richiesto di inserire anche un codice numerico di 6 cifre (PIN personale) che verrà richiesto a ogni utilizzo della APP LepidaID.
- L'utente utilizza la funzionalità di associazione a LepidalD, e, a sua discrezione, inserisce manualmente la chiave di protezione fornita da LepidalD, o inquadra il QR code mostrato dalla schermata;
- la APP LepidalD genera un codice di sicurezza che l'utente deve inserire nel form di abilitazione nella pagina personale;
- Verificato il codice inserito, il sistema LepidalD considera certificata l'app installata sullo smartphone dell'utente.

Nel caso l'utente, all'avvio dell'APP, sbagli ad inserire il PIN personale di 6 cifre per più di 5 volte l'account verrà automaticamente dissociato dall'APP.

Per poter utilizzare l'APP ancora sarà necessario associare nuovamente l'account LepidaID.

# 7 Autenticazione

Al momento di una richiesta di autenticazione ad un servizio online con identità digitale fornita dal Gestore di Identità di Lepida ScpA, verrà visualizzata la richiesta di inserimento delle credenziali a seconda del Livello di autenticazione richiesto dal servizio (Livello 1 SPID o Livello 2 SPID).

Il processo di autenticazione prevede l'interazione di tre entità distinte:

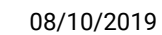

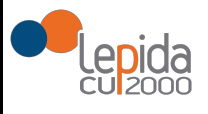

- utente che richiede l'accesso al servizio online;
- il fornitore del servizio abilita l'accesso al proprio servizio a seguito dell'autenticazione SPID;
- il Gestore di Identità Lepida ScpA si occupa di verificare l'identità dell'utente;

Di seguito viene mostrato il caso in cui un utente esegue un'autenticazione ad un servizio secondo il Livello 1 SPID, per cui viene richiesto l'inserimento del nome utente e della password.

|                                      | epidaspa                                                                      |
|--------------------------------------|-------------------------------------------------------------------------------|
|                                      | Sped O<br>LEPIDA - SPSTUB                                                     |
| Nome ute                             | ente                                                                          |
| Password                             |                                                                               |
|                                      | Mostra password                                                               |
| 9                                    | Entra con SPID                                                                |
| <u>Hai dimer</u><br><u>Non hai S</u> | nticato il nome utente o la password? 🖓<br>pid? Registrati 🖓 <u>Annulla</u> 🕫 |
| Tempo re                             | siduo per l'autenticazione: 04:33 minuti                                      |
|                                      |                                                                               |

Autenticazione LIV 1 SPID

Nel caso in cui un utente esegua una autenticazione ad un servizio che richiede un Livello 2 SPID, oltre alla verifica del nome utente e della password, occorre inserire il codice di verifica (OTP - One Time Password).

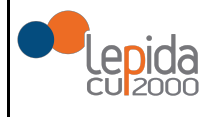

Il titolare dell' identità ha la possibilità di scegliere tra due modalità di per l'utilizzo del codice di sicurezza temporaneo (OTP). Nello specifico:

- l'inserimento di un codice OTP generato da LepidaID e inviato dal sistema tramite SMS al dispositivo cellulare certificato dell'utente.
- l'inserimento di un codice di sicurezza temporaneo generato dall'APP LepidalD installata su un dispositivo mobile dell'utente e preventivamente associata (e quindi verificata) dal sistema LepidaID.

| lepeda                                                                                                    |  |
|----------------------------------------------------------------------------------------------------|--|
| Sped 2<br>LEPIDASPA - REGIONE EMILIA-ROMAGNA                                                                                          |  |
| Per accedere al servizio è richiesto l'inserimento di un<br>codice temporaneo (otp)<br>Come vuoi ricevere il codice temporaneo (otp)? |  |
| Ricevi sms Utilizza l'App                                                                                                    |  |
| Annulla C*                                                                                                    |  |
| Tempo residuo per l'autenticazione: 04:59 minuti                                                                                      |  |

Nel caso in cui si scelga di ricevere il codice OTP con SMS la schermata è la seguente:

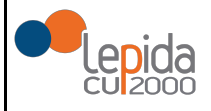

| -lep <u>ed</u> a                                                                    |                               |  |
|-------------------------------------------------------------------------------------|-------------------------------|--|
| Sped <sup>(2)</sup><br>LEPIDASPA - REGIONE EMILIA-ROMAGNA                           |                               |  |
| Per accedere al servizio è richiesto l'inserimento di un<br>codice temporaneo (otp) |                               |  |
| Codice                                                                              | Non hai ricevuto il codice? 🖓 |  |
| Entra                                                                               | a con SPID                    |  |
|                                                                                     | Annulla 🖓                     |  |
| Tempo residuo per l'autenticazione: 03:33 minuti                                    |                               |  |

Nel caso in cui si scelga di ricevere il codice OTP utilizzando l'APP la schermata è la seguente:

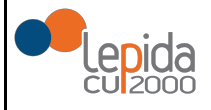

| -lep <u>ed</u> a                                                                              |  |  |
|-----------------------------------------------------------------------------------------------|--|--|
| Sped <a>O</a> LEPIDASPA - REGIONE EMILIA-ROMAGNA                                              |  |  |
| Per accedere al servizio è richiesto l'inserimento di un<br>codice temporaneo (otp)<br>Codice |  |  |
|                                                                                               |  |  |
| 2 Entra con SPID                                                                              |  |  |
| Annulla 🕫<br>Tempo residuo per l'autenticazione: 04:58 minuti                                 |  |  |

In entrambi i casi (autenticazione per Livello 1 SPID o per Livello 2 SPID), dopo l'inserimento delle credenziali e prima di accedere al servizio desiderato, verrà mostrato all'utente l'elenco degli attributi che verranno forniti al servizio.

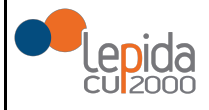

| epidaspa                                                                                   |  |
|--------------------------------------------------------------------------------------------|--|
| Sped<br>LEPIDA - SPSTUB                                                                    |  |
| Per accedere al servizio richiesto è necessario l'utilizzo dei<br>seguenti dati personali: |  |
| <ul><li>countyOfBirth</li><li>dateOfBirth</li></ul>                                        |  |
| <ul> <li>digitalAddress</li> <li>email</li> </ul>                                          |  |
| • ramityName<br>• gender<br>• mobilePhone                                                  |  |
| <ul><li>name</li><li>placeOfBirth</li></ul>                                                |  |
| • spidCode                                                                                 |  |
| Autorizza                                                                                  |  |
| <u>Annulla</u>                                                                             |  |

Elenco attributi utente per autenticazione SPID

## 7.1 Utilizzo app LepidalD

Nel caso di utilizzo della app LepidaID, viene mostrato un codice numerico di sei cifre valido per l'autenticazione per 30 secondi, come si può vedere dalle immagini sottostanti.

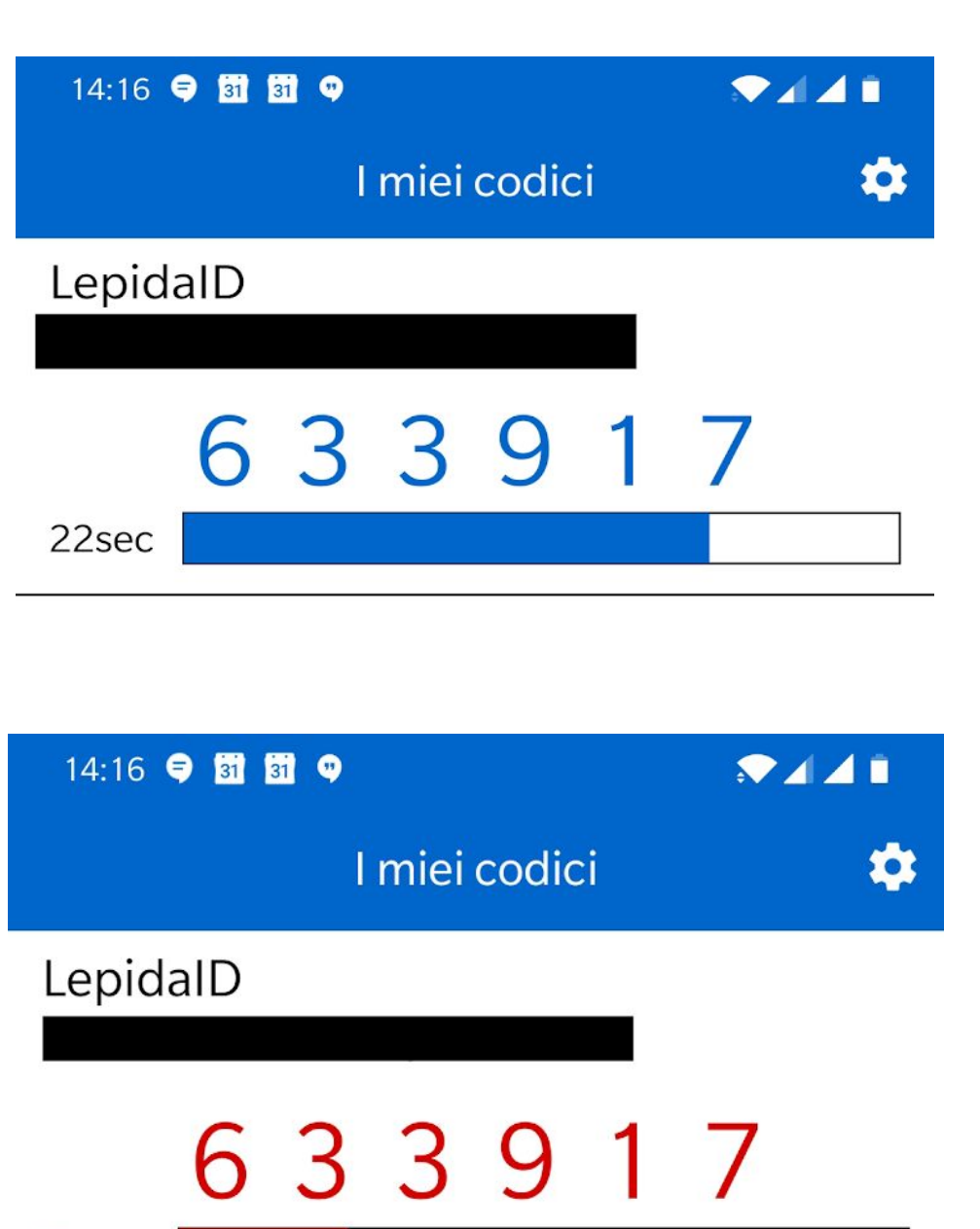

Quando l'utente si autentica a un servizio di livello 2 integrato con LepidalD, scegliendo di ricevere l'OTP tramite APP, deve inserire la coppia username/password e il codice numerico (OTP) generato in quel momento dall'APP.

# 8 Richiesta di assistenza

7sec

Lepida ScpA mette a disposizione un servizio di helpdesk per supportare i Titolari di Identità Digitale sia in fase di registrazione al servizio che in fase di utilizzo e accesso ai servizi.

08/10/2019

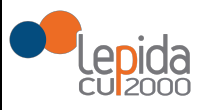

Lepida ScpA mette a disposizione dell'utente tre diversi canali di accesso al servizio di assistenza:

- Via telefono attraverso il numero verde 800 445500
- Via email attraverso l'indirizzo email helpdesk@lepida.it
- Via web attraverso l'utilizzo del form online accessibile all'URL: https://id.lepida.it

Il servizio di helpdesk è disponibile dal lunedì a venerdì dalle ore 8:30 alle ore 18:30 e al sabato dalle ore 8:30 alle ore 13:30.

Eventuali comunicazioni e avvisi di interventi o modifiche alle condizioni del servizio o alle modalità di erogazione del servizio verranno pubblicate sul sito <u>https://id.lepida.it</u> con adeguato anticipo.

## 9 Cessazione IDP

Lepida ScpA si impegna a comunicare con un preavviso di almeno 30 gg ad AgID e ai titolari di identità l'eventuale cessazione della propria attività di gestore di identità digitale, ai sensi di quanto previsto dalla Normativa SPID, indicando gli eventuali gestori sostitutivi ovvero segnalando la necessità di revocare le identità digitali rilasciate.

In caso di cessazione dell'attività, scaduti i 30 giorni, Lepida ScpA procede con la revoca delle identità digitali rilasciate e per le quali non si è avuto subentro.